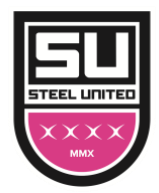

#### Steel United Tournaments How to Upload Team Documents and Update Roster in Got Sport

- All documents must be submitted through Got Sport
  - Link: https://system.gotsport.com/users/login
- Documents can only be submitted if your name is linked to the roster as a Coach or Team Manager connect with your club if you do not see our event listed
- Medical Releases are not required
- Document upload is mandatory for all teams documents required are as follows:
  - PDF of player passes
  - PDF of guest player pass (if applicable)
  - Roster is not required as you will import from the event roster (please ensure this is correct)

Log into Got Sport (link provided above)

- Use the username/ID email/password that was created for you to complete your background check, SafeSport and/or Heads Up Certifications.
- Build your event roster and ensure it is correct this will be downloaded onto the game card

Click on 'Team Management':

| B Dashboard | Account | Reporting | 👻 Team Management | A Program Registrations | Forms | 🛱 Referee |  |
|-------------|---------|-----------|-------------------|-------------------------|-------|-----------|--|
|             |         |           |                   |                         |       |           |  |

## Click on the name of your team:

| Tournament Test Team | Competitive | U14 | Male |
|----------------------|-------------|-----|------|
|                      |             |     |      |

## Click on the 'Rosters' tab:

| 🖶 Team         | E Rosters | Team Registrations | Messages |   |        |
|----------------|-----------|--------------------|----------|---|--------|
| Select Event P | loster    |                    |          |   |        |
| Player Pool    |           |                    |          | ~ | Search |

From the 'Select Event Roster' drop down, select the name of the Steel United event in which you are playing (ie. Philadelphia Spring Showcase, JS Legacy Cup, Summer Trophy, etc.) – Click on 'Search'

Scroll down, to the right and from the 'Clone roster from' select the roster that you wish to clone to the tournament (a league roster, for example). Click 'Submit'

| Add Club Pass Player |            | Clone roster from | 2021/22 EVSA Dedictration Event | Submit |
|----------------------|------------|-------------------|---------------------------------|--------|
|                      | <br>1.1.81 |                   |                                 |        |

Check your roster is correct. This will be duplicated onto the game card and used by the referee to check your team in for game play.

- Enter all jersey numbers
- DO NOT enter ID numbers or position this is not required

| Thayers Contraction International |       |           |        |                   |                  |                  |        |  |
|-----------------------------------|-------|-----------|--------|-------------------|------------------|------------------|--------|--|
| Idd Player Add Club Pass Player   |       |           |        | Clone roster from | 2021/22 FYSA Reg | sistration Event | Submit |  |
| Name                              | Level | ld Number | Jersey | Position          | Gender           | DOB              | Status |  |
| test, test                        |       |           | 8      | ~                 | Male             | 2008-05-06       | P      |  |
|                                   |       | ~         |        |                   |                  |                  |        |  |
| lester testy                      |       |           |        |                   |                  | 2008-02-02       | P      |  |

To add a player to the event roster that players for your club, click on 'Add Club Pass Player'

| Add Player Add Club Pass                     | Player                                       |                  |        | Clone roster from | 2021/22 FYSA Registration E |
|----------------------------------------------|----------------------------------------------|------------------|--------|-------------------|-----------------------------|
| Add Club Pass Pla<br>Search for players with | ayer<br>in the team's club to add him/her to | the team.        |        | Hide              |                             |
| First name                                   | Last name                                    | DOB              | •      | Search            |                             |
| News                                         |                                              | lauri Id Musshaa | lawaa. | Dooition          | Conder DOD                  |

#### Enter the name and date of birth as on the player pass, click 'Search' and add.

| Add Club Pass Player<br>Search for players within the team | Add Club Pass Player       Hide         Search for players within the team's club to add him/her to the team.       Hide |                   |        |  |  |  |  |  |  |  |  |  |  |
|------------------------------------------------------------|----------------------------------------------------------------------------------------------------|-------------------|--------|--|--|--|--|--|--|--|--|--|--|
| First name                                                 | Last name                                                                                                    | DOB               |        |  |  |  |  |  |  |  |  |  |  |
| Kevin                                                      | Costa                                                                                                    | Nove ~ 8 ~ 2008 ~ | Search |  |  |  |  |  |  |  |  |  |  |
| Search Results                                             |                                                                                                    |                   |        |  |  |  |  |  |  |  |  |  |  |

1. Add the player that you're using for the event a player role with your club by going to:

'Club Management' > 'Players' > 'Add Player'. Here you will look up that player and add them to your account.

| ©GotSport                                | E Players                                                           |                                    |                       | ≅ ▲ <b>⊠</b> ⊂ ∭                              |
|------------------------------------------|---------------------------------------------------------------------|------------------------------------|-----------------------|-----------------------------------------------|
|                                          | Manage Players Upload Players Parents/Guardians                     |                                    |                       |                                               |
| Jordi Garcia                             | MAMBARC / Players                                                   |                                    | Select Saved Search   | <ul> <li>✓ Search</li> </ul>                  |
| Dashboard                                | Player Last Name v Is Search Y Add Filter (I)                       | v]                                 |                       | Clear                                         |
| ≝ Users      →     Association      →    |                                                                     |                                    |                       | 50 Per Page 🗸 🗸                               |
| # Venues >                               | Players<br>Displaying Users 1 - 50 of 246 in total                  |                                    |                       | Add Player                                    |
| Germanications                           |                                                                     |                                    |                       |                                               |
| Ei Club Management ∨                     | O Name                                                              | Email/UserID                       | Gender DBo Age        | Level Phone                                   |
| Dashboard                                | Abbott, Merri     Abbott, Merri     Abbott, Merri     Abbott, Merri | merriabbo-eb3249@gotsport-demo.com | Female 07/12/2005 U17 | 1 - Division 1 404.381.0344<br>1 - Division 1 |
| Team Registrations<br>Forms And Requests | Abdou, Noeh                                                         | Luis Abakar@me.com                 | Male 05/12/2008 U14   | Competitive 9047189401                        |
| Teams                                    | Abshire, Nov                                                        | ninaabsh-349681@gotsport-demo.com  | Female 01/23/2006 U16 | Competitive 537-325-5695<br>Competitive       |
| Managers                                 | Aguilar, Steven                                                     | test100@test.com                   | Male 11/27/2007 U15   |                                               |
| Coaches<br>Boster Builder                | Alison, Tyler                                                       | test1022@test.com                  | Male 11/02/2002 U20   | Travel                                        |
|                                          | Avarado, Aleli a Verted                                             | test502@test.com                   | Female 12/29/2002 U20 | Travel                                        |
|                                          | Avarado, Joshua                                                     | test113@test.com                   | Male 03/30/2007 U15   | ③ Support                                     |

| ©GotSport                                             | I Players                                                      | ≡ ▲ ∎ <sup>0</sup> ⊂ Ø                                           |
|-------------------------------------------------------|----------------------------------------------------------------|------------------------------------------------------------------|
|                                                       | Manage Reyes Upload Playes Pr Add User                         | ×                                                                |
| Jordi Garcia                                          | MAMBARC / Payers DOB First Name Last Name                      | Search                                                           |
| <ul> <li>Bashboard &gt;</li> <li>Wers &gt;</li> </ul> | Payer Last Nome Email/User/D (optional) Postal Code (optional) |                                                                  |
| di Association >                                      | Search                                                         | 50 Per Page 🗸                                                    |
| Venues >                                              | Players Displaying Uses 1 - 60 of 544 in total                 | A Expert O Add Preyer                                            |
| Communications                                        | Name Emal/Jacr0                                                | Gender DOB Ace Level Phone                                       |
| Dashboard                                             | Abbott, Merri merriabbo eb32498gotsport-demo.com               | Female 07/12/2005 U17 1 - Division 1 404.381.0344 1 - Division 1 |
| Team Registrations<br>Forms And Requests              | Abdox, Nosin     Luis Abstandime.com                           | Male 05/12/2008 U14 Competitive 9047189401                       |
| Teams                                                 | Abbien, Nina     minasbeh-349681@potsport-demo.com             | Female 01/23/2006 U16 Competitive 537-325-5695<br>Competitive    |
| Players<br>Managers                                   | Agular, Staven Exection test1000test.com                       | Male 11/27/2007 U15                                              |
| Coaches                                               | Allson, Tyler Exercise text1022@test.com                       | Male 11/02/2002 U20 Travel<br>Travel                             |
| , Hoster Builder                                      | Averado, Aleil     Averado, Aleil     text552@text.com         | Female 12/29/2002 U20 Travel                                     |
|                                                       | Avanado, Joshus Exercice test113@test.com                      | Male 03/30/2007 U15                                              |

2. Now that the player has been added you will go to 'Roster Builder,' select the event, followed by the 'Guest' tab (or Club Pass).

| ©GotSport                           | Roster Builder                                           | # A = • • 🕅                                    |
|-------------------------------------|----------------------------------------------------------|------------------------------------------------|
|                                     | Club Management Teams - Registration Match Minutes       |                                                |
| Jordi Garcia                        | MANBA FC / Poster Builder                                | 2022 Memorial Tournament (05/28/2022) Buturnit |
| Dashboard                           | Roster Builder Find an Event Q Add Roster Season 0       |                                                |
| 🗑 Users 🔶                           | Player Last Name v is v                                  | •                                              |
| 4. Association >                    | Search T Add Filter (1) Save Search                      | Clear                                          |
| # Venues >                          | 2022 Memorial Tournament Players (344) Coaches Man       | agers Registered Teams/Rosters All Rosters     |
| Communications >                    | Seasonal Year: 20/21 Hide Rostered: - Aco                | A 2. Abshire, Nina                             |
| El Club Management                  | Primary Glub Pass G                                      | Ausst 👗 3. Aguilar, Steven P 🗶                 |
| Dashboard                           | Previous 1 2 3 4 5 6 7 Next                              | 🔺 4. Alison, Tyler P 🗙                         |
| Team Registrations                  | P S CP Name Gender Level Group DOB                       | 🛆 5. Bravo, Johnny P 🗙                         |
| Forms And Requests                  | 1 0 0 + Abbott, Mer Presse 1 - Division 1 Uts 2005-07-12 | ▲ 6. Buchanan, Jason 23 Defender G 🗙 🚥         |
|                                     |                                                          | A B Einstein Commun                            |
| Teams                               | 0 0 0 🗋 🕯 Kodou, Noah 🛛 🚾 Competitive 🛛 UI3 2008-05-12   |                                                |
| Players                             | 1 0 0 + Abshire, Nina Fersito Competitive UIS 2006-01-23 | ▲ 10. Lastick Lelion, Beulah P ×               |
| Managers                            |                                                          | 📥 11. Lawrence, Johnny P 🗙 -                   |
| Coaches                             | 0 0 🗋 🕂 Aguilar, Steven 🖬 Academy 🛛 🖬 2007-11-27         | 🛦 12. Longbottom, Neville P 🗙                  |
| Roster Builder                      | 1 0 0 Alison, Tyler Max Travel Uto 2002-11-02            | \Lambda 13. Marguez, Melannie P 🗙              |
|                                     |                                                          | 🛕 14. Marquez, Melody P 🗙                      |
|                                     | 0 0 0 - Avarado, Aleli Fenalo Travel Uto 2002-12-29      | 🛕 15. Marquez, Arabely P 🗙                     |
|                                     | 0 0 0 • + Alvarado, Joshua 🗤 Competitive Uta 2007-03-30  | A 16. Martinez, Duice P X ···                  |
| https://system.gotsport.com/org/mam | safe/forms and requests                                  | A 17. Monuge, Father P (?) Support             |

3. When you drag the player from the guest pool to the team's roster, a box will appear asking for the Position and Jersey Number (fill in Jersey Number but no need to fill in Position), the status will automatically be set to 'G' for guest player or 'CP' for Club Pass.

| QG   |    | - 1   | Roste    | Build           | er              |                             |            |                         |      |            |   |        |                                     |        | н        | A 80   | Q      |        |
|------|----|-------|----------|-----------------|-----------------|-----------------------------|------------|-------------------------|------|------------|---|--------|-------------------------------------|--------|----------|--------|--------|--------|
|      | Cl | ub Ma | nagerr   | ent             | Teams           | Registration Match M        | nutes      | New Roster              |      |            |   | ,      | ]                                   |        |          |        |        |        |
| 404  |    | IAMBA | FC /     | Roster B        | uilder          |                             |            | Position                |      |            |   |        | morial Tournament (05/28/2022)      |        |          |        | ~      | Submit |
| 0    | F  | Roste | r Bu     | lder            | Find an         | Event Q Add Roster Season O |            | Defender                |      |            | ~ |        |                                     |        |          |        |        |        |
|      |    | Pla   | iyer Las | t Name          |                 |                             | v la       | Jersey<br>23            |      |            |   |        |                                     |        |          |        |        |        |
| - A- |    | Sea   | ch       | Add Fil         | her (1)         |                             |            | Status                  |      |            |   |        |                                     |        |          |        |        | Clear  |
|      |    | 2022  | Mem      | orial Tor       | umame           | nt                          |            | G                       |      |            | v |        | d Teams/Rosters                     |        |          |        | all Re | osters |
| =    |    | Seat  | i Date   | 05/2<br>lear: : | 8/2022<br>20/21 | Calendar Year               |            | Add Player              |      |            |   |        |                                     |        |          |        |        |        |
|      |    |       |          |                 |                 |                             |            |                         |      |            |   |        | 4                                   |        |          |        |        |        |
| B    |    | 0     | 0        | 0               |                 | + BROWN, JEFFREY            |            | Primera                 | UIE  | 2003-07-24 |   |        | Coach/Manager Name                  |        |          |        |        | ا م    |
| *    |    | 0     | 0        | 0               |                 | + Browns, John              | State .    | Recreational Birth Year | UIS  | 2008-07-21 |   |        | 1. Bryant, Kobe                     | Coaci  | h Pri    | mary   | ×      | -      |
| -    |    | 0     | 0        | 0               |                 | + Buchanan, Stanley         | -          | Competitive             | UI2  | 2009-06-08 |   |        | 2. Popolizio, Dominic               | Coact  | h Pn     | mary   | ×      |        |
| D    |    | 0     | 0        | 0               |                 | + Buchanan, Madison         | Familie    | Competitive             | UI4  | 2007-08-11 |   |        | Player Name                         | Jersey | Position | Status |        |        |
| ÷    |    | 0     | 0        | 0               |                 | + Buchanan, Stefanie        | Exercise 1 | Competitive             | Oren | 1983-03-09 | - | A<br>A | 1. Abbott, Merri<br>2. Abshire Nine |        |          | P      | ×      |        |
| 4    |    |       |          |                 |                 |                             |            |                         | _    |            |   | Δ      | 3. Aguilar, Steven                  |        |          | P      | ×      | - 17   |
|      |    | 0     | 0        | 0               |                 | + Buchanan, Christine       | Male       | Competitive             | U12  | 2009-04-07 |   |        | 4. Allison, Tyler                   |        |          | Р      | ж      | -      |
|      |    | 0     | 0        | 0               |                 | Buchanan, Jason             | -          | Competitive             | UII  | 2010-09-13 |   | 4      | 5. Bravo, Johnny                    |        |          | Р      | ×      | -      |
|      |    | _     | 0        | 0               |                 | A Durbury Mr.               |            | Compatible              | -    | 0000 07 07 | - | 4      | 5. Cassman, Noah                    |        |          | Р      | ×      | - 1    |
| 8    |    | 3     | 0        |                 |                 |                             |            | Competitive             | 013  | 2009-07-05 |   | A .    | 7. Finnigan, Seamus                 |        |          | P      | 0.     | upport |
|      |    | 0     | 0        | 0               |                 | + Buchanan, Jay             | Male       | Competitive             | UIS  | 2008-01-01 |   |        | 5. Iverson, Allen                   | -      |          | P      |        |        |

4. Now you will see the player on the roster.

| 3 = | = F   | Roster    | Builde   | r         |                            |        |                |                  |                        |    |                                       |    | 8        | a a o | Q    | ¢   |
|-----|-------|-----------|----------|-----------|----------------------------|--------|----------------|------------------|------------------------|----|---------------------------------------|----|----------|-------|------|-----|
| •   | ub Ma | nagem     | ent      | Teams     | Registration Match Min     | utes   |                |                  |                        |    |                                       |    |          |       |      |     |
|     | амва  | FC / I    | Roster B | ulider    |                            |        |                |                  |                        |    | 2022 Memorial Tournament (05/28/2022) |    |          |       | ~    | 8   |
|     |       |           |          |           |                            |        |                |                  |                        |    |                                       |    |          |       |      |     |
| F   | loste | er Bui    | der      | Find an E | vent Q Add Roster Season O |        |                |                  |                        |    |                                       |    |          |       |      |     |
|     | Pla   | ayer Last | Name     |           |                            | ✓ ls   |                | *                |                        |    |                                       |    |          |       |      |     |
|     | Sea   | rch T     | Add Filt | er (1)    | ave Search                 |        |                |                  |                        |    |                                       |    |          |       |      |     |
|     |       |           |          |           |                            |        |                |                  |                        |    |                                       |    |          |       |      |     |
|     | 2022  | 2 Memo    | rial Tou | mamen     | Reden des Mars             |        |                | Players          | (344) Coaches Managers | Re | gistered Teams/Rosters                |    |          |       | BAIR | Dat |
|     | Sear  | sonal Y   | bar: 2   | 0/21      | Calendar Hear              |        |                | Hide Rostered: + | Apply                  |    | 2 Abshire Nine                        |    | (m)      | P     | ~    |     |
|     |       |           |          |           |                            |        |                | Prim             | sry Club Pass Guest    |    | 3. Aquilar, Steven                    | -  |          | P     | ×    |     |
|     |       |           |          |           |                            |        |                |                  |                        |    | 4. Allison, Tyler                     | -  |          | P     | ×    |     |
|     | ← Pi  | revious   | 1234     | 567 N     | xt →                       |        |                |                  |                        | A  | 5. Bravo, Johnny                      |    |          | Ρ     | ×    |     |
|     | _     | _         |          |           |                            |        |                |                  |                        | 4  | 6. Buchanan, Jason                    | 23 | Defender | G     | ×    |     |
|     | Ρ     | s         | CP       |           | Name                       | Gender | Level          | Group            | DOB                    | 4  | 7. Cassman, Noah                      |    |          | Р     | ×    | 1   |
|     | 1     | 0         | 0        |           | + Abbott, Merri            | Female | 1 - Division 1 | Ute              | 2005-07-12             | 4  | 8. Finnigan, Seamus                   |    |          | Р     | ×    |     |
|     | 0     | 0         | 0        | 0         | + Abdou, Noah              |        | Competitive    | 183              | 2008-05-12             | A  | 9. Iverson, Allen                     |    |          | Р     | ×    |     |
|     |       |           |          |           |                            | _      |                |                  |                        | A  | 10. Lastick Lelion, Beulah            |    |          | Р     | ×    |     |
|     | 1     | 0         | 0        |           | + Abshire, Nina            | Female | Competitive    | U18              | 2006-01-23             |    | 11. Lawrence, Johnny                  |    |          | Р     | ×    |     |
|     | 1     | 0         | 0        | 0         | + Acuitar Steven           |        | Academy        |                  | 2007-11-27             | A  | 12. Longbottom, Neville               |    |          | P     | ×    |     |
|     | _     | 5         |          | 0         | T. offense' or exagi       | -      | nuavanty       | 014              | 2007-11-27             |    | 13. Marquez, Melannie                 | -  |          | P     | ×    |     |
|     | 1     | 0         | 0        |           | + Allison, Tyler           | Male   | Travel         | U19              | 2002-11-02             |    | 15. Marquez, melody                   |    |          | P     |      |     |
|     | 0     | 0         | 0        | 0         | + Alvarado, Alleli         | Female | Travel         | Uts              | 2002-12-29             |    | 16. Martinez, Duice                   |    |          | P     | ×    | -   |
|     |       |           |          |           |                            |        |                |                  |                        | 4  | 17. McHugh, Father                    |    | -        | Р     | 🗇 s  | u   |
|     | 0     | 0         | 0        |           | + Alvarado, Joshua         | Male   | Competitive    | U14              | 2007-03-30             |    | 18. Moreno, Bianca                    |    |          | Р     | ×    | -   |

# Next, upload your Player, Coach, Asst. Coach, Team Manager and Guest Player ID cards.

Click on 'Team Management' button, click on name of the team. Open 'Team Registrations' tab followed by the name of the event in which you are playing (Philadelphia Spring Showcase, JS Legacy Cup, Summer Trophy, etc.)

| 🚰 Team 🛛 🕮 Rosters | Team Registrations | Messages |
|--------------------|--------------------|----------|
| Event              |                    |          |
| Search Event Name  |                    | Search   |
|                    |                    |          |
|                    |                    |          |
| Team Registrations |                    |          |

| Team Registration - Tournament Test Team |              |           |          |              |  |  |  |  |
|------------------------------------------|--------------|-----------|----------|--------------|--|--|--|--|
| <ol> <li>Info</li> </ol>                 | Registration | 🚍 Billing | E Roster | 🛗 Scheduling |  |  |  |  |
| Registration Form Answers Edit 🧪         |              |           |          |              |  |  |  |  |

Click on 'Registration' tab followed by orange 'Edit' button

Select 'Choose File' to upload required documents. Upload documents, scroll to the bottom and save.

All uploads can be replaced and are editable.